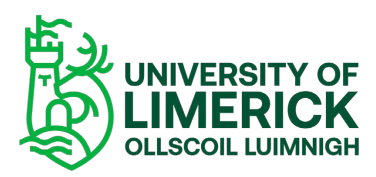

## Brightspace: Logging into Brightspace with a Guest Account

When added to a module on Brightspace as a **guest**, you will get an email confirmation informing you that you have been enrolled in the University of Limerick with a username which is usually your email address. Note: sometimes this email may end up in your spam folder so, be sure to check there!

Follow the instructions here to log into Brightspace as a Guest.

- Launch Brightspace <u>https://learn.ul.ie/d2l/login.</u>
- Once you launch the page select the **Local Login**.
- Your **Username** is your personal email.
- Enter your password. Did you receive an email to reset your password? If not, click the Forgot your password link in blue that is underneath the Login Button.

## Welcome to Brightspace,

The Virtual Learning Environment for the University of Limerick.

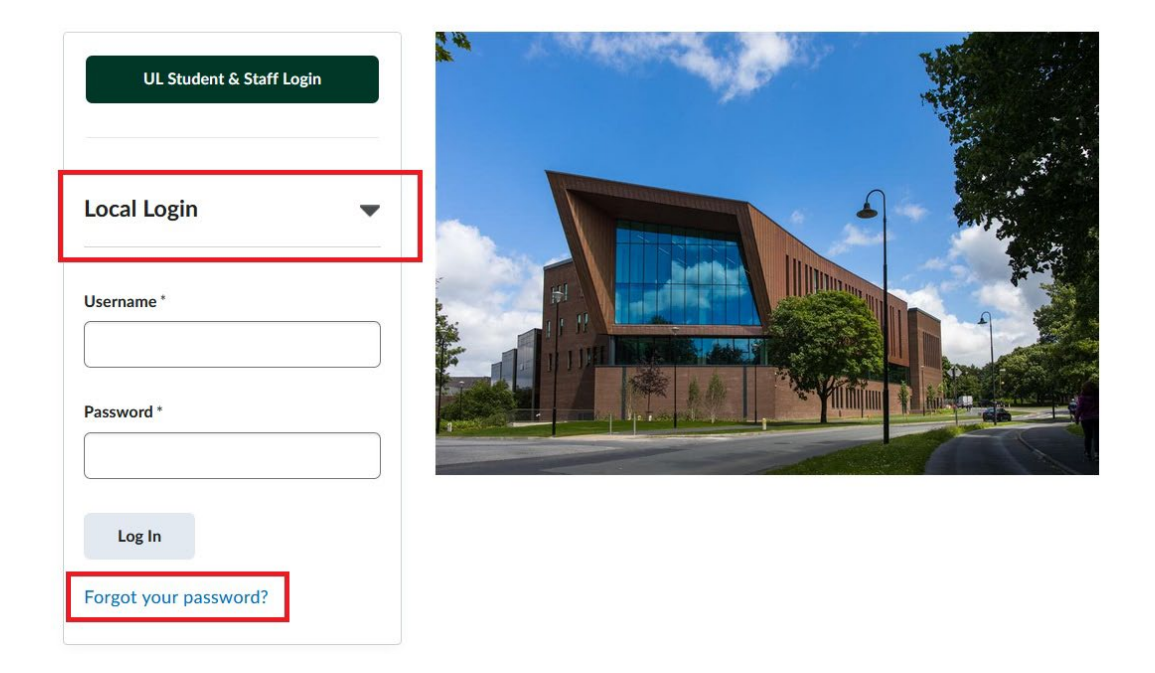

 Enter your email address as the username and click "Submit". You will receive an email with a password reset link.

## Forgot your password? We can

Enter your username below and we will send you a password reset link to the email add

| sername * | <br> | <br> |
|-----------|------|------|
|           | <br> | <br> |
|           |      |      |